## Guidelines for Entering the 2017 Queensland Orienteering Championships using Eventor

The Carnival is set up as a multiple two day event on Eventor. The following notes describe how to enter one person and then how to add more competitors.

When you first log into Eventor, be sure to choose your club and not your state association under the welcome banner.

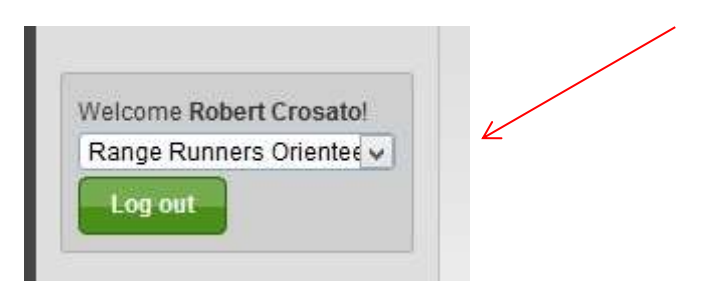

Find the Qld Champs events on the calendar (under the month of Sept) and click on the box to the right of event 1.That will give you entry to both events

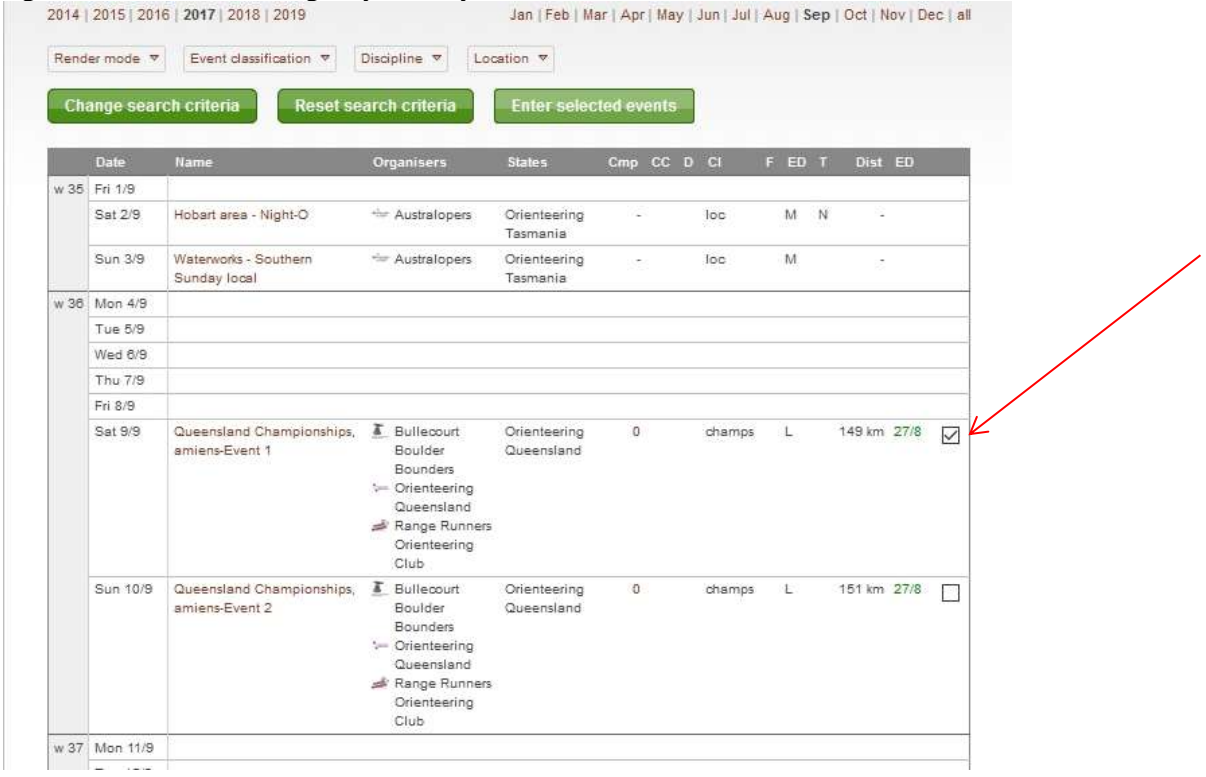

## Click the Enter Selected Events button at the top or bottom of the screen.

| Change search criteria | Reset search criteria | D   | Enter selected events | D |
|------------------------|-----------------------|-----|-----------------------|---|
| 22                     |                       | 1.1 |                       | - |

Having Clicked on 'Enter the Selected Events 'a page will open that will have you entered in the recommended class for your age **for both days**. See the example below.

Please check the class carefully and change it if required. The drop down box shows you what classes you can enter for your age.

NOTE: The "Races" box down the bottom shows "All" which means you're entering both days. You can change this to event 1 or event 2 if you only want to enter on **one** of the days. Just click on the Races box.

NOTE: The price doesn't automatically change in the classes box, but it will change when you Go to the next page to confirm your entry

| removed. More                                                                                                    | this event requires that the entry fee<br>information is provided after the entr                                                                                                    | is paid in advance. Entries not<br>y has been saved.                                                                                                    | paid for will be                                     |
|----------------------------------------------------------------------------------------------------|----------------------------------------------------------------------------------------------------|----------------------------------------------------------------------------------------------------|------------------------------------------------------|
|                                                                                                    |                                                                                                    |                                                                                                    |                                                      |
| Name<br>Robert Crosato                                                                                                    | Club<br>Range Runners Oriente                                                                                                    | Class<br>M55+AS (50 AUD for a                                                                                                    | 2068455                                              |
| Available services                                                                                                    |                                                                                                    |                                                                                                    |                                                      |
| SI Stick Hire 🔽 😲 Ad                                                                                                    | d                                                                                                    |                                                                                                    |                                                      |
| Select if SI Card hire is requi                                                                                                    | red ( \$2 per entrant per event)                                                                                                    |                                                                                                    |                                                      |
| Ordered services                                                                                                    |                                                                                                    |                                                                                                    |                                                      |
| No services have been o                                                                                                    | rdered.                                                                                                    |                                                                                                    |                                                      |
|                                                                                                    |                                                                                                    |                                                                                                    |                                                      |
| In Races, all go                                                                                                    | dered services: 0   Suffi. 50 AUD                                                                                                    | Advanced   Uplete                                                                                                    | 3                                                    |
| Entry terms and cond                                                                                                    | itions                                                                                                    |                                                                                                    |                                                      |
| In entering this Orier                                                                                                    | teering event. I/we recognize that the                                                                                                    | e sport of orienteering has certa                                                                                                    | in inherent risks due to                             |
| its conduct in the natural                                                                                                    | environment. Included in these risks                                                                                                    | s are injury due to rough terrain                                                                                                    | and obstacles and the                                |
| no conductinate natara                                                                                                    |                                                                                                    | the second second |                                                      |
| effects of heat, cold and e<br>in the sport and that I/we                                                                                                    | exhaustion. I/we are also aware there take part at my/our own risk.                                                                                                    | e is no personal accident insur                                                                                                    | ance on my participation                             |
| effects of heat, cold and o<br>in the sport and that I/we                                                                                                    | exhaustion. I/we are also aware there<br>take part at my/our own risk.                                                                                                    | e is no personal accident insur                                                                                                    | ance on my participation                             |
| effects of heat, cold and of<br>in the sport and that I/we<br>Enter, cancel or change en                                                                                                    | exhaustion. I/we are also aware there<br>take part at my/our own risk.<br>Try for a member in an organisation                                                                                                    | affiliated to Orienteering Queen                                                                                                    | ance on my participation                             |
| effects of heat, cold and i<br>in the sport and that l/we<br>Enter, cancel or change en<br>Enter, cancel or change en<br>Switch o organication ant                                                                                                    | exhaustion. I/we are also aware then<br>take part at my/our own risk.<br>try for a member in an organisation<br>tries for multiple members in an org                                                                                       | affiliated to Orienteering Queen                                                                                                    | ance on my participation<br>sland<br>ing Queensland  |
| effects of heat, cold and i<br>in the sport and that I/we<br>Entar, cancel or change en<br>Enter, cancel or change en<br>Switch to organisation ent                                                                                                    | exhaustion. I/we are also aware then<br>take part at my/our own risk.<br>fry for a member in an organisation<br>tries for multiple members in an org<br>y mode                                                                             | affiliated to Orienteering Queen<br>anisation affiliated to Orienteer                                                                                                    | ance on my participation<br>Island<br>Ing Queensland |
| effects of heat, cold and o<br>in the sport and that I/we<br>Enter, cancel or change en<br>Enter, cancel or change en<br>Switch o organisation ent                                                                                                    | exhaustion. I/we are also aware there<br>take part at my/our own risk.<br>Try for a member in an organisation<br>tries for multiple members in an org<br>y mode                                                                            | affiliated to Orienteering Queen                                                                                                    | Ince on my participation                             |
| effects of heat, cold and i<br>in the sport and that I/we<br>Entar, cancel or change en<br>Enter, cancel or change en<br>Switch to organisation ent                                                                                                    | exhaustion. I/we are also aware there<br>take part at my/our own risk.<br>Try for a member in an organisation<br>tries for multiple members in an org<br>y mode                                                                            | affiliated to Orienteering Queen                                                                                                    | sland<br>ing Queensland                              |
| effects of heat, cold and o<br>in the sport and that I/we<br>Enter, cancel or change en<br>Enter, cancel or change en<br>Switch o organisation ent<br>red services                                                                                                 | exhaustion. I/we are also aware there<br>take part at my/our own risk.<br>Try for a member in an organisation<br>tries for multiple members in an org<br>y mode                                                                            | affiliated to Orienteering Queen                                                                                                    | sland<br>ing Queensland                              |
| effects of heat, cold and o<br>in the sport and that I/we<br>Enter, cancel or change en<br>Enter, cancel or change en<br>Switch o organisation ent<br>red services<br>envices have                                                                                 | exhaustion. I/we are also aware there<br>take part at my/our own risk.<br>try for a member in an organisation<br>tries for multiple members in an org<br>y mode                                                                            | e is no personal accident insur<br>affiliated to Orienteering Queen<br>anisation affiliated to Orienteer                                                                                                    | ance on my participation<br>Island<br>Ing Queensland |
| effects of heat, cold and o<br>in the sport and that I/we<br>Enter, cancel or change en<br>Enter, cancel or change en<br>Switch o organisation ent<br>red services<br>ervices have<br>Races: all   Select the                                                      | exhaustion. I/we are also aware there<br>take part at my/our own risk.<br>Try for a member in an organisation<br>tries for multiple members in an org<br>y mode<br>a races to enter.                                                       | affiliated to Orienteering Queen<br>anisation affiliated to Orienteer                                                                                                    | sland<br>ing Queensland                              |
| effects of heat, cold and o<br>in the sport and that I/we<br>Enter, cancel or change en<br>Enter, cancel or change en<br>Switch o organisation ent<br>red services<br>envices have<br>Races<br>Races: all   Select the<br>intered M55+AS                           | exhaustion. I/we are also aware there<br>take part at my/our own risk.<br>Try for a member in an organisation<br>tries for multiple members in an org<br>y mode<br>e races to enter.<br>ns-Event 1 (09/09/2017)                            | affiliated to Orienteering Queen<br>anisation affiliated to Orienteer                                                                                                    | ance on my participation<br>sland<br>ing Queensland  |
| effects of heat, cold and o<br>in the sport and that I/we<br>Entar, cancel or change en<br>Enter, cancel or change en<br>Switch o organisation ent<br>red services<br>ervices have<br>Races: all   Races<br>Races: all   Select the<br>intered M55+AS Amie<br>Amie | exhaustion. I/we are also aware there<br>take part at my/our own risk.<br>try for a member in an organisation<br>tries for multiple members in an org<br>y mode<br>e races to enter.<br>ns-Event 1 (09/09/2017)<br>ns-Event 2 (10/09/2017) | affiliated to Orienteering Queen<br>anisation affiliated to Orienteer                                                                                                    | ance on my participation<br>sland<br>ing Queensland  |

Also check your SI stick number. If you want to hire an SI Stick, click on the +add button under "Available services". To hire a stick for both days, change the number to 2 (\$4)

| 4 AUD 🛛 🚰 🥥 Delete |
|--------------------|
|                    |

Be sure to scroll down the page and tick the "Entry terms and conditions" box.

If you wish to enter more competitors (usually other family members), after you have checked and confirmed your own classes, scroll to the bottom of the event and select one of the following options:-

| Enter, cancel or change entry for another memb   | er    |
|--------------------------------------------------|-------|
| Enter, cancel or change entries for multiple men | nbers |

You will then be given the opportunity to select one or more members to enter .

If you have chosen the multiple members option, ensure you select all the members you wish to enter. You can select more than one person if you hold down the **Ctrl key** while you select the extra competitors.

| Select person                                                                                                    |    | *   |
|----------------------------------------------------------------------------------------------------|----|-----|
| Range Runners Orienteering Clut                                                                                                    | 61 | 100 |
|                                                                                                    |    | 0   |
| Cater Asenon<br>Nina Gannon<br>Nina Gannon<br>Amber Hassall<br>Elitot Hassall<br>Elitot Hassall<br>Sitve Hassall<br>Sitve Hassall<br>Sitve Hassall<br>Meter Hill<br>Mot Hill<br>Mot Hill<br>Mot Hill<br>Mot Hill<br>Mot Hill<br>Mot Hill<br>Mark Humphreys<br>Katie Humphreys<br>Bluce Jones |    |     |
|                                                                                                    |    | OK  |

When you have selected the extra competitors they will appear in alphabetical sequence after your entry. For each competitor complete the same check as you did for yourself.

| Halan Hill                                                                                                    | a line                                                           | Class                  | oportugent |
|----------------------------------------------------------------------------------------------------|------------------------------------------------------------------|------------------------|------------|
| Treferi Lini                                                                                                    | Orienteering Queenslan                                           | W35A (50 AUD for all r | 2053213    |
| ailable services                                                                                                  |                                                                  |                        |            |
| 81 Stick Hire 🔽 😲                                                                                                 | Add                                                              |                        |            |
| ordered services                                                                                                  |                                                                  |                        |            |
| o services have beer                                                                                              | n ordered.                                                       |                        |            |
| Races: all   🕅                                                                                                    | Ordered services: 0   Sum: 50 AUD                                | Advanced   CoDelete    | 1          |
|                                                                                                    |                                                                  |                        |            |
| Name                                                                                                    | Club                                                             | Class                  | Sportident |
| Jack Hill                                                                                                    | Orienteering Queenslan 🗸                                         | M20A (30 AUD for all r | 2053203    |
|                                                                                                    |                                                                  |                        |            |
| vailable services                                                                                                 |                                                                  |                        | <u>(</u> ) |
| vailable services<br>SI Stick Hire 👽 😜                                                                            | Add                                                              |                        |            |
| vailable services<br>SI Stick Hire 💟 😳                                                                            | Add                                                              |                        |            |
| vailable services<br>SI Stick Hire 💟 🛟<br>Irdered services                                                        | Add                                                              |                        |            |
| vailable services<br>SI Stick Hire 👽 🗘<br>Ordered services<br>Io services have beer                               | Add                                                              |                        |            |
| wailable services<br>SI Stick Hire v v<br>Ordered services<br>Io services have beer                               | Add<br>n ordered.<br>Ordered services: 0   Sum: 30 AUD           | Advanced   Opelete     | 4          |
| vailable services<br>SI Stick Hire v 🌚 🗘<br>Ordered services<br>Io services have beer                             | Add<br>n ordered.<br>Ordered services: 0   Sum: 30 AUD           | Advanced   ODelete     | •          |
| vailable services<br>SI Stick Hire 💽 🗘<br>Ordered services<br>Io services have beer<br>II: Races: all   🚝<br>Name | Add<br>n ordered.<br>Ordered services: 0   Sum: 30 AUD  <br>Club | Advanced   ODelete     | Sportident |

Add in any SI Hire required for each member.

.

If you are entering other competitors, but you do not wish to enter yourself, ensure you '**Delete'** your own entry before you click on "**Next**" and '**Confirm** ' the entries at the end. Likewise, if an entrant is only doing one day, change their Races box accordingly before you click on "Next"

When you are satisfied that you have selected the appropriate classes for yourself and any other competitors you have entered, select '**Next**' which will take you to the Confirmation Entry page where you will be asked to confirm your entry details; See the screen example below

## Entry step 2 of 3 - Confirm

Check that your order is correct. Confirm order terms and conditions. If you need to add or change anything click on "Change the entries". Finally, create invoice and pay by clicking on "Confirm and go to payment"

## Order information

All entries and service orders are listed below.

| Product                                                      | Quantity | Price  | Amount  |
|--------------------------------------------------------------|----------|--------|---------|
| Queensland Championships: entry for Robert Crosato in M55+AS | 1        | 50 AUD | 50 AUD  |
| Queensland Championships: entry for Helen Hill in W35A       | 1        | 50 AUD | 50 AUD  |
| Queensland Championships: entry for Jack Hill in M20A        | 1        | 30 AUD | 30 AUD  |
| Queensland Championships: entry for Lucy Hill in W16A        | 1        | 30 AUD | 30 AUD  |
| Queensland Championships: entry for Mitch Hill in M35A       | 1        | 50 AUD | 50 AUD  |
|                                                              |          |        | 210 AUD |

When you are satisfied the Entry data is correct Click on "Confirm and go to payment".

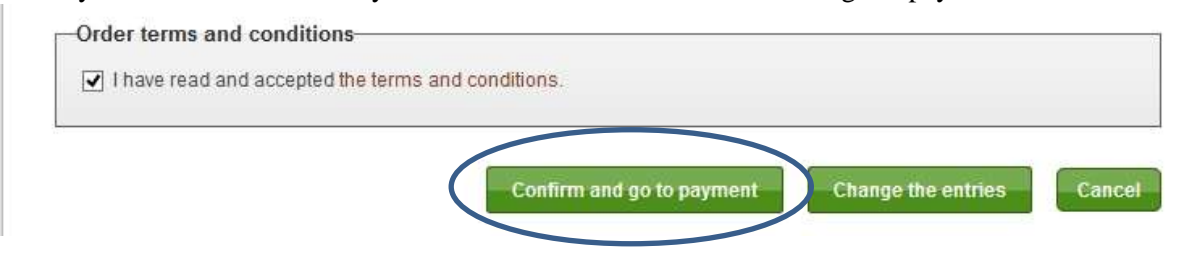

After you "Confirm" the entries you cannot go back and delete them. To do so, you'll need to contact the event administrator... preferably before you make payment.

| our entry has                                                                                                | been registered, and it is                                                                                                    | time to pay. Select j                                                                | payment                                  | method further down or                                                                    | the page.                                |                                                       |                                     |
|----------------------------------------------------------------------------------------------------|----------------------------------------------------------------------------------------------------|--------------------------------------------------------------------------------------|------------------------------------------|-------------------------------------------------------------------------------------------|------------------------------------------|-------------------------------------------------------|-------------------------------------|
| Pa<br>ap<br>be                                                                                               | rticipation in this event rec<br>proved when the full paym<br>en received by 21/06/2017                                                                                               | quires that the entry<br>tent has been recei<br>7, the registration w                | fee is pa<br>ved and<br>ill be ren       | aid in advance. Please r<br>registered by the organi<br>noved from the system.            | iote that the regis<br>ser. If the payme | stration is<br>nt has no                              | only<br>t                           |
| Queensland<br>Bullecourt E                                                                                   | d Championships<br>Boulder Bounders / > Orig                                                                                                    | enteering Queensla                                                                   | and / 🚁 I                                | Range Runners Oriente                                                                     | ering Club, Satu                         | rday 9 Se                                             | ptemb                               |
| Queensland<br>Bullecourt E<br>017 - Sunday                                                                   | d Championships<br>Boulder Bounders / >= Orie<br>10 September 2017                                                                                                    | enteering Queensla                                                                   | and / 差 i                                | Range Runners Oriente                                                                     | ering Club, Satu                         | rday 9 Se                                             | ptemb                               |
| Queensland<br>Bullecourt E<br>017 - Sunday<br>Name                                                           | d Championships<br>Boulder Bounders /                                                                                                    | enteering Queensla<br>Class                                                          | and / ᢞ I<br>Races                       | Range Runners Oriente<br>Punching card number                                             | ering Club, Satu<br>Service orders       | rday 9 Se<br>Sum                                      | ptemb<br>Statu                      |
| Queensland<br>- Bullecourt E<br>017 - Sunday<br>Name<br>Robert Crosato                                       | d Championships<br>Boulder Bounders / :- Orie<br>10 September 2017<br>Club<br>Orienteering Queensland                                                                                 | enteering Queensla<br>Class<br>M55+AS (50 AUD)                                       | and / 差 I<br>Races<br>all                | Range Runners Oriente<br>Punching card number<br>2068455                                  | ering Club, Satu<br>Service orders       | rday 9 Se<br>Sum<br>50 AUD                            | ptemb<br>Statu<br>New               |
| Queensland<br>Bullecourt E<br>017 - Sunday<br>Vame<br>Robert Crosato<br>Helen Hill                           | d Championships<br>Boulder Bounders / :- Orie<br>10 September 2017<br>Club<br>Orienteering Queensland<br>Orienteering Queensland                                                      | enteering Queensla<br>Class<br>M55+AS (50 AUD)<br>W35A (50 AUD)                      | and / 📣 I<br>Races<br>all<br>all         | Range Runners Oriente<br>Punching card number<br>2068455<br>2053213                       | ering Club, Satu<br>Service orders       | rday 9 Se<br>Sum<br>50 AUD<br>50 AUD                  | ptemb<br>Stetu<br>New<br>New        |
| Queensland<br>Bullecourt E<br>017 - Sunday<br>Name<br>Robert Crosato<br>Helen Hill<br>Jack Hill              | d Championships<br>Boulder Bounders / t Orie<br>10 September 2017<br>Club<br>Orienteering Queensland<br>Orienteering Queensland<br>Orienteering Queensland                            | Class<br>Class<br>M55+AS (50 AUD)<br>W35A (50 AUD)<br>M20A (30 AUD)                  | Races<br>all<br>all<br>all               | Range Runners Oriente<br>Punching card number<br>2068455<br>2053213<br>2053203            | ering Club, Satu<br>Service orders       | rday 9 Se<br>Sum<br>50 AUD<br>50 AUD<br>30 AUD        | ptemb<br>Statu<br>New<br>New<br>New |
| Queensland<br>Bullecourt E<br>017 - Sunday<br>Name<br>Robert Croseto<br>Helen Hill<br>Jack Hill<br>Lucy Hill | d Championships<br>Boulder Bounders / t Orio<br>10 September 2017<br>Club<br>Orienteering Queensland<br>Orienteering Queensland<br>Orienteering Queensland<br>Orienteering Queensland | Class<br>Class<br>M55+AS (50 AUD)<br>W35A (50 AUD)<br>M20A (30 AUD)<br>W16A (30 AUD) | Races<br>all<br>all<br>all<br>all<br>all | Range Runners Oriente<br>Punching card number<br>2068455<br>2053213<br>2053203<br>2053205 | ering Club, Satu<br>Service orders       | Sum<br>50 AUD<br>50 AUD<br>30 AUD<br>30 AUD<br>30 AUD | ptemb<br>Slatu<br>New<br>New<br>New |

At this point you can make the payment or return to this point within the next few days to make the payment.

**NOTE: If you are entitled to a family discount on the total amount payable,** click on "**Pay Later**" and contact the event administrator, Rob Crosato at <u>membership@oq.asn.au</u> who will **adjust your invoice amount accordingly before advising you to make payment**.

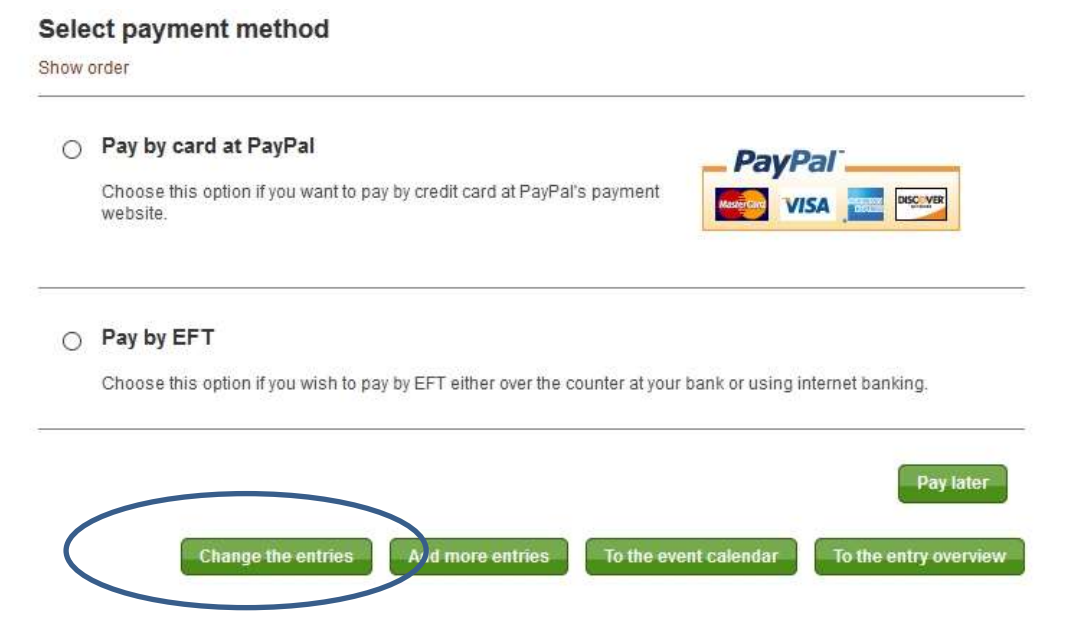

NOTE that up to midnight 30/8/17, you can go in and change your class, include additional entries or add SI Hire. Eventor will guide you through to an additional PayPal payment. Note, however, that after 27/8/17, additional entries will incur a late fee of \$10 per entrant.

However, if the changes result in a refund, you'll get the following message:

| The entry change resulted in a refund. Please contact the organiser (contact details are given below) and |
|----------------------------------------------------------------------------------------------------|
| specify reference number 13195789.                                                                        |
| Orienteering Queensland Inc.                                                                              |
| PO Box 114                                                                                                |
| Spring Hill QLD 4004                                                                                      |

You'll then need to contact the Event Administrator to organise a refund.

If you elect to 'Pay Later", your entry on Eventor will show a payment box as per below

| Zedit Export to                                     | calendar ち Back                                                                                                    |                                                                                                    |
|-----------------------------------------------------|----------------------------------------------------------------------------------------------------|----------------------------------------------------------------------------------------------------|
| For more inform<br>Prices for the th<br>\$140/\$200 | nation see: <mark>www.oq.asn.au/2017-qld-champ</mark><br>wo days: Seniors \$50/74, Juniors \$30/\$44, Su                    | s and attached flyer when available<br>ıb-Juniors ( 12 and under) \$20/\$30,Family rate                                                                                                 |
| General information                                 |                                                                                                    | Entry                                                                                                    |
| Name<br>Organisers                                  | Queensland Championships<br>Bullecourt Boulder<br>Bounders<br>Orienteering Queensland<br>Range Runners<br>Orienteering Club | You entered M55+AS today at 21:57<br>EST.<br>Enter on the day is available for a limited<br>number of classes.<br>Change entry and/or services<br>Organisation entry<br>All entries (5) |
| State<br>Status                                     | Orienteering Queensland<br>entries opened   Next step: Upload<br>start list                                                 | Entries in M55+AS (1)<br>Entries for Orienteering Queensland (5)                                                                                                    |
| Date                                                | Saturday 9 September 2017 at<br>13:00 - Sunday 10 September 2017<br>at 13:00 EST                                            | := Entries per class for Orienteering<br>Queensland (5)                                                                                                    |
| Normal entry deadline                               | Sunday 27 August 2017 at 23:59<br>EST                                                                                       |                                                                                                    |
| Late entry deadline                                 | Wednesday 30 August 2017 at<br>23:59 EST                                                                                    | Payments                                                                                                    |
| Event form                                          | individual                                                                                                    | 14921389 (210 AOD). CIICKTO PAY                                                                                                    |
|                                                     |                                                                                                    |                                                                                                    |

By clicking on the "Click to Pay" hyperlink, you will be taken back to the payment options screen. If you've been given a **family discount adjustment**, the adjusted amount will show up in PayPal, If you're paying by bank transfer, pay the adjusted amount as advised.

If you have any problems with the entry process, don't hesitate to contact Rob Crosato at: <u>membership@oq.asn.au</u> or phone 0746981538 or 0427107148.